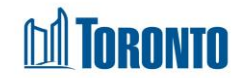

# Program Staff List Screen

Updated on May 2017

## Home > Program Management > Staff

## **Business Purpose:**

The Program Management Staff page displays a tabular listing of the Staff from the Shelter Program.

### How to:

- A search can be performed by filtering the Program's staff records by entering full or partial name in the First Name and/or Last Name field at the top of the screen. Beware that for most of the staff (users), the last name is just an initial with a period (e.g. B.) in the system.
- 2. A displayed Record per page dropdown is available at the upper top right corner of the **Staff** tab. If the number of staff is larger than the lowest value on the dropdown list (that minimum default is currently set at 20)
- 3. For each staff record, the User No, full Name and Role are displayed.
- 4. Each of the column headings are clickable and will execute a sort alternating between ascending and descending based upon the column heading. (For example, when you click on the Name, the staff listing are then sorted in ascending order, with the last name of A's at the top of the list.)

### Important Notes:

- 1. The total number of records are shown at the top & bottom of every page.
- 2. Page selection are available also if there are more than one page of records.